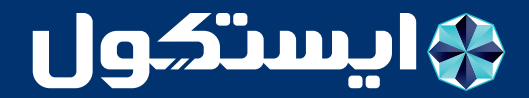

دستورالعمل استفاده از تلویزیون ۴۳اینچ TM-LED 43 FS01

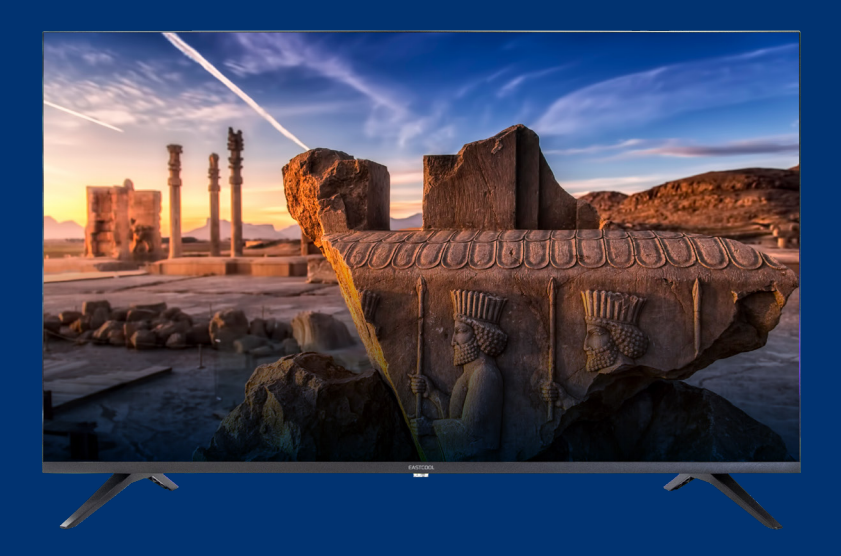

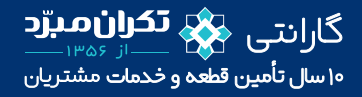

بابت انتخاب تلویزیون ۴۳ اینچ ایستکول از شما متشکریم. این دستگاه به عنوان یک تلویزیون با رنگ معمولی عمل مینماید. جهت اینکه بتوانید از ابتدا، لـذت کاملی از تلویزیون خود ببرید، خواهش مندیم که این راهنما را با دقت بخوانید و آن را بـه عنوان یـک مرجـع، در دسـترس نگـه دارید.لطفـاً پیـش از اسـتفاده از دسـتگاه، این دسـتورالعمل را بـه دقت مطالعـه کنیـد.

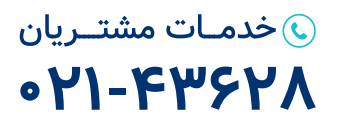

🖸 f /Eastcoolfamily шшш.**eastcool**.com

# نصبوراہاندازی

۱) تلویزیون را در اتاقی قرار دهید که نور مستقیم به صفحه نمایش نتابد. تاریکی کامل یا انعکاس نور روی صفحه ی نمایش، می تواند باعث خستگی چشم شود. نور ملایم و غیر مستقیم برای دید راحت توصیه می شود. ۲) بین تلویزیون و دیوار، فضایی کافی در نظر بگیرید تا تهویه به درستی انجام شود. ۳) برای جلوگیری از آسیب احتمالی به بدنه یا خرابی زودهنگام قطعات، از مکان ها و فضاهای بسیار گرم دوری نمایید. ۴) این تلویزیون را در مکانی نزدیک به منابع گرما مانند رادیاتور، مجاری هوا و نور مستقیم خورشید یا در فضاهای سیار ۵) تلویزیون را در مکانی نزدیک به منابع گرما مانند رادیاتور، مجاری هوا و نور مستقیم خورشید یا در فضاهای سربسته مانند کمد ۴) این تلویزیون را در مکانی نزدیک به منابع گرما مانند رادیاتور، مجاری هوا و نور مستقیم خورشید یا در فضاهای سربسته مانند کمد ۵) تلویزیون را در مکانی نزدیک به منابع گرما مانند رادیاتور، مجاری هوا و نور مستقیم خورشید یا در فضاهای سربسته مانند کمد ۵) پس از قطع برق، چراغ نشان گر حدود ۳۰ ثانیه روشن می ماند. در این مدت و تا زمانی که چراغ نشان گر خاموش نشود، شما نیمی توانید آن را دوباره روشن کنید.

#### احتياط نماييد:

برای جلوگیری از خطر برق گرفتگی، قاب (یا پشت) دستگاه را باز نکنید. هیچ یک از قطعات داخل توسط کاربر قابل تعمیر ورسیدگی نیستند. امور نگهداری و تعمیرات را به متخصصان شرکت ایستکول بسپارید. این نماد به معنای خطر برق گرفتگی است. این دستگاه باید تنها توسط متخصصان دارای صلاحیت امور نگهداری و تعمیرات باز شود. این نماد به معنای وجود دستورالعمل های مهم عملیاتی و نگهداری در دفتر چهی راهنمای دستگاه است.

# موارد احتياط

۸ در این محصول، از ولتاژهای بالا استفاده می شود. بدنهی دستگاه را باز نکنید. ۸ برای جلوگیری از خطر آتش سوزی یابرق گرفتگی، تلویزیون را در معرض باران یا رطوبت قرار ندهید.اشیاء حاوی مایعات مانند گلدان ۸

🔬 هر گزروی دستگاه نایستید، به آن تکیه نکنید و محصول یا پایه ی آن را به طور ناگهانی فشار ندهید. در این خصوص، به کودکان، توجه ویژهای داشته باشید. 🛧 دستگاه اصلی را روی پایه، قفسه یا میز متحرک ناپایداری قرار ندهید. در صورت افتادن تلویزیون، ممکن است آسیب جدی به افراد یا دستگاه وار د شود.

یه نگامی که به مدت طولانی از تلویزیون استفاده نمی کنید، توصیه می شود که سیم برق رااز پریز برق، جدانمایید. ۸ پنل LED به کار رفته در این محصول، شیشهای است. بنابراین، در صورتی که محصول سقوط کند یا ضربه بخورد، ممکن است بشکند. درصورت شکستن پنل، LED مراقب باشید با قطعات شیشه شکسته، آسیب نبینید.

## روش تمیز کردن محصول

# توضيحات دستگاه اصلى

## اتصالات درگاه ها

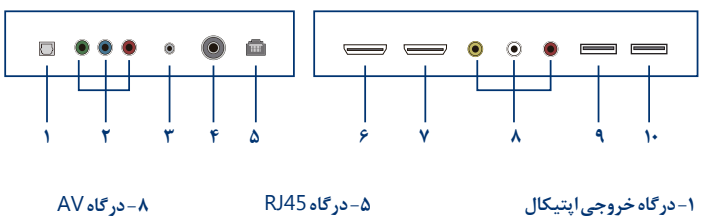

- ۲- درگاه ورودی Component ۳- درگاه خروجی گوشی (Earphone) ۴- آنتن RF
- ۵– درګاه RJ45 ۶– درګاه HDMI یک ۷– درګاه HDMI دو
- ۹– در گاه USB یک ۱۰– در گاه USB دو

# USB درگاه

شمامی توانید USB خود را به در گاه USB روی دستگاه متصل نمایید.

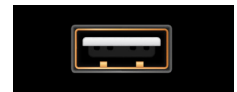

این دستگاه دارای در گاه USB می باشد که با اتصال حافظه ی جانبی می توانید فیلم، موزیک یا تصاویر مورد علاقه ی خود را بر روی تلویزیون مشاهده نمایید. همچنین جهت ضبط برنامه های مورد علاقه بر روی حافظه ی جانبی می توانیداز این در گاه استفاده نمایید. دقت نمایید که حداکثر جریان CD خروجی این در گاه ۵۰۰ میلی آمپر است.

# کنترل از راه دور

🚺 : جهت خاموش و روشن کردن تلویزیون / جهت فعال یا غیر فعال کردن حالت آماده به کار نکته: زمانی که تلویزیون خاموش است، برق در آن جریان دارد، برای خاموشی کامل دستگاه سیم برق دستگاه را از پریز برق جدا نمایید. 🐼 : قطع و وصل صدا 9-0 : انتخاب کانال از روی شمارهی آن EPG : راهنمای الکترونیکی برنامه ها INFO : نمایش اطلاعات کانال 🔿 :دسترسى بەسرويس فيليمو دسترسى بەسرويس آپارات 🚱 👘 :دستر سى بە سرويس بازار Media:دسترسى بەبخش چندرسانەاى HOME: بازگشت به صفحه ی اصلی MENU: باز كردن يا بستن منوى OSD DVB-Tبالمجایی و حرکت در منوی OSD / با استفاده از جهت های بالاو پایین تغییر کانال در حالت DVB-T OK: تأييدگزينه ي انتخاب شده/نمايش فهرست كانال هادر حالت منبع DVB-T / انجام عمليات مور دنظر BACK: بازگشت به منوی قبل SET: باز کردن یا بستن منوی تنظیمات - VOL+/VOL: افزایش یا کاهش صدا CH▼/CH▲: جابه جایی بین کانالها FAV: كانال بر گزيده SOURCE: باز كردن ليست منبع تصوير دكمه هاى رنگى: انجام عمليات و دستورات مطابق بارنگ هاى نمايش داده شده : عقب بردن سریع در حالت چند رسانه ای یا در حالت ماشین زمان 夫 : پخش در حالت چند رسانه ای یا در حالت ماشین زمان 🔸 : جلو بردن سریع در حالت چند رسانه ای یا در حالت ماشین زمان

: مکث در حالت چند رسانه ای یا در حالت ماشین زمان

📃 : توقف کامل در حالت چند رسانه ای یا در حالت ماشین زمان

TEXT: تلەتكست

P.MODE: انتخاب حالت تصوير

S.MODE: انتخاب حالت صدا

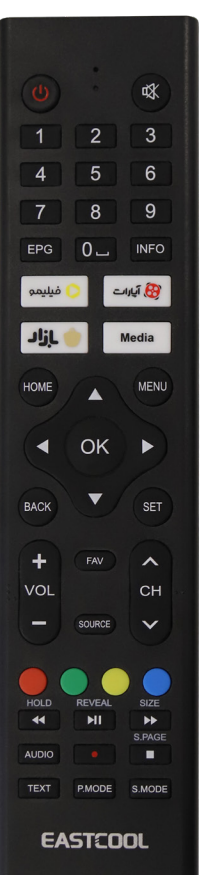

# تنظيمات اوليه OSD

پس از ورود به منوی منبع تصویر، برای مثال «DVBT»، بافشردن دکمه ی MENU منوی
اصلی OSD نمایش داده می شود.
با دکمه های جهت بالا و پایین، منوی موردنظر را انتخاب نمایید.
با دکمه های جهت بالا و پایین، منوی موردنظر را انتخاب نمایید.
با دکمه های جهت بالا و پایین، منوی موردنظر را انتخاب نمایید.
با دکمه های جهت بالا و پایین، منوی موردنظر را انتخاب نمایید.
با دکمه های جهت بالا و پایین، منوی موردنظر را انتخاب نمایید.
یا دکمه های جهت بالا و پایین، گزینه ی موردنظر را انتخاب نمایید و با دکمه های جهت بالا و پایین، گزینه ی موردنظر را انتخاب نمایید.
یا دکمه های جهت بالا و پایین، گزینه ی موردنظر را انتخاب نمایید و با دکمه های جهت چپ و راست
یا دکمه ی NO مقادیر مورد نظر را انتخاب و تنظیم نمایید.
پس از انجام تنظیمات مورد نظر، با زدن دکمه ی MENU یا MENU یه یورات را انتخاب و تنظیم نمایید.
پس از انجام تنظیمات مورد نظر، با زدن دکمه ی MENU یا MENU یه یورات را انتخاب و تنظیم نمایید.

### بازدن کلید INFO اطلاعات برنامه نمایش داده خواهد شد.

| مەشىمە, 1402/05/31 16:03 | صدا RADIO VARZESH<br>اکلون: ویداد در دسترس لیست<br>بعد: ویداد در دسترس لیست |
|--------------------------|-----------------------------------------------------------------------------|
|                          |                                                                             |

# منوی گزینههای تلویزیون

بااستفاده از دکمه ی MENU وارد منوی اصلی شوید.

بااستفادهاز دکمههای بالاو پایین، منوی گزینههای تلویزیون راانتخاب نمایید. سپس بااستفادهاز دکمههای چپ و راست گزینه ی مورد نیاز خود رااز بین گزینه های زیر انتخاب کرده، بااستفادهاز دکمه ی OK وارد گزینه ی مربوطه شده و تنظیمات مورد نیاز خود راانجام دهید.

ورودى

ATV

DVB-C

DVB-T

YPbPr

HDMI 1

HDMI 2

AV

6

È

DVBT

14

\*\*\*\*\*

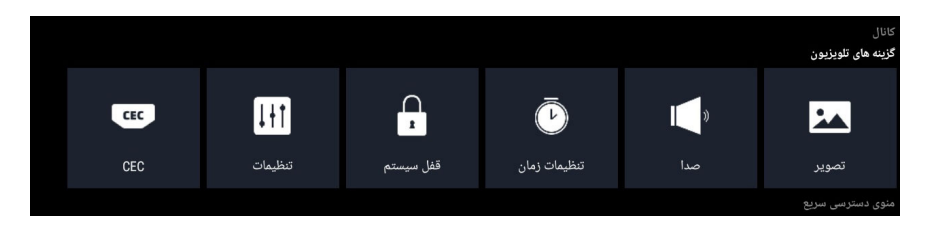

#### منوی تصویر

بااستفاده از دکمهی MENU وارد منوی OSD شوید.

بااستفادهاز دکمههای چهار جهت، گزینهی تصویر (Picture) را در منوی گزینه های تلویزیون انتخاب کنید.

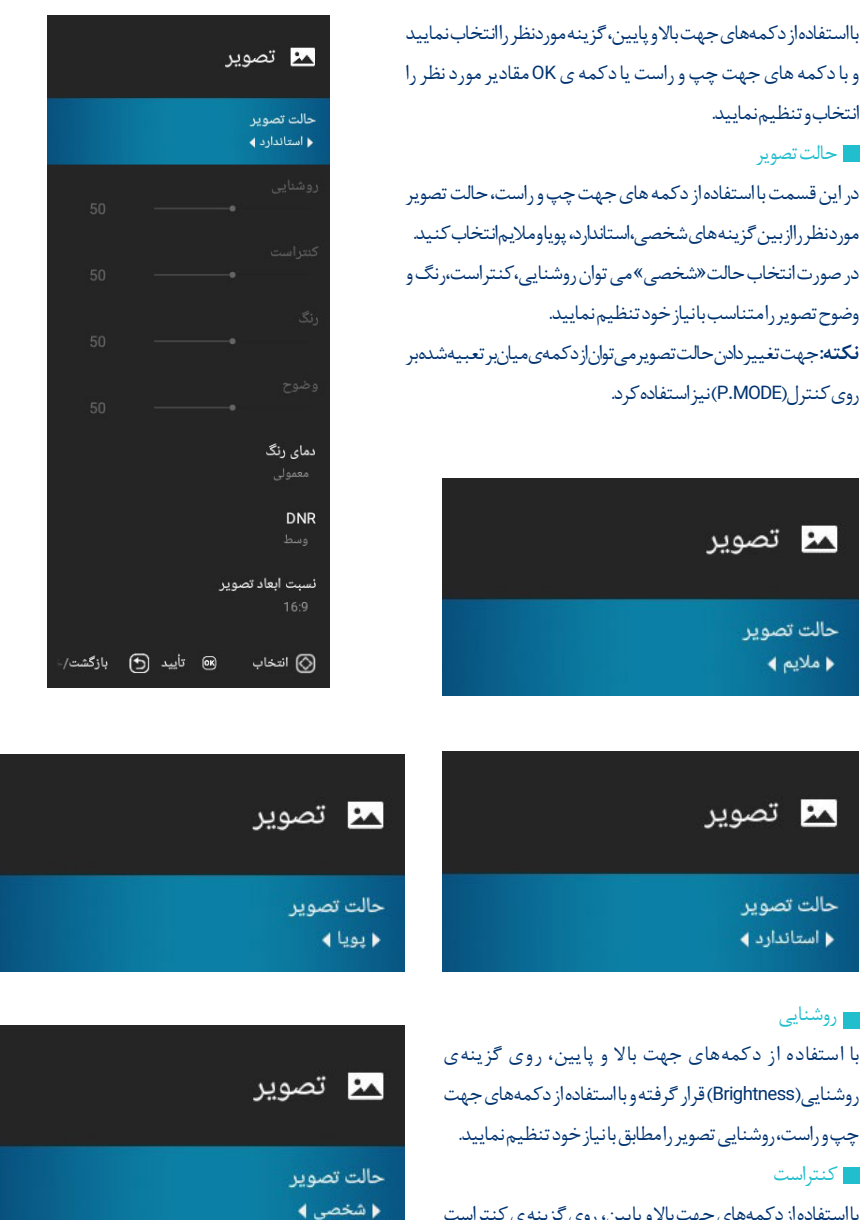

بااستفادهاز دکمههای جهت بالاو پایین، روی گزینه ی کنتراست (Contrast)قرار گرفته وبااستفادهاز دکمههای جهت چپ وراست، کنتراست تصویر رامطابق بانیاز خود تنظیم نمایید.

#### 🗖 رنگ

بااستفادهاز دکمههای جهت بالاو پایین، روی گزینهی رنگ (Color) قرار گرفته و بااستفادهاز دکمه های جهت چپ وراست، رنگ تصویر را مطابق بانیاز خود تنظیم نمایید.

#### 📕 وضوح تصوير

بااستفادهاز دکمههای جهت بالاو پایین، روی گزینه ی وضوح (Sharpness) قرار گرفته و بااستفادهاز دکمههای جهت چپ و راست، وضوح تصویر را مطابق بانیاز خود تنظیم نمایید

#### 🗾 دماي رنگ

بااستفادهاز دکمههای جهت بالاو پایین،روی گزینهی دمای رنگ (Color Temperature) قرار گرفته و با استفاده از دکمههای جهت چپ و راست، حالت آن را بین سه گزینهی معمولی، سرد و گرم تنظیم نمایید.

#### DNR

بااستفاده از دکمه های جهت بالا و پایین، روی گزینه ی DNR قرار گرفته و سپس با دکمه های جهت راست و چپ، حالت آن را بین چهار گزینه ی خاموش، کم، متوسط و زیاد تنظیم نمایید.

#### 🗾 نسبت ابعاد تصوير

بااستفادهاز دکمههای جهت بالاو پایین، روی گزینه ی نسبت ابعاد تصویر (Aspect Ratio) قرار گرفته و سپس با دکمههای جهت راست و چپ،از بین گزینهها ابعاد تصویر را متناسب بانیاز خود تنظیم نمایید.

پس از انجام تنظیمات مورد نظر، با زدن دکمه ی MENU یا BACK تغییرات را ذخیره کرده و به منوی قبل باز گردید و در نهایت از منوی OSD خارج شوید.

#### منوىصدا

مورکطور را از بین تریندهای سطعی، استاندارد، موسیقی و سینما انتخاب کنید. (Bass) و صدای زیر (Treble) را تغییر دهید. **نکته:** جهت تغییر دادن حالت صدامی توان از دکمه ی میان بر تعبیه شده روی کنترل (SMODE) نیز استفاده کرد.

|              | 🚽 صدا                                    |
|--------------|------------------------------------------|
|              | حالت صدا<br>∢ موسیقی ∢                   |
| 0            | بالانس<br>•                              |
|              | <b>صدای فراگیر</b><br>خاموش              |
|              | AVL<br>خاموش                             |
|              | <b>نوع خروجی صدا</b><br>بلندگوی تلویزیون |
|              |                                          |
|              | توصيف صوتى                               |
|              |                                          |
| 🕤 بازگشت/خرو | 🚫 انتخاب 🐵 تأیید                         |

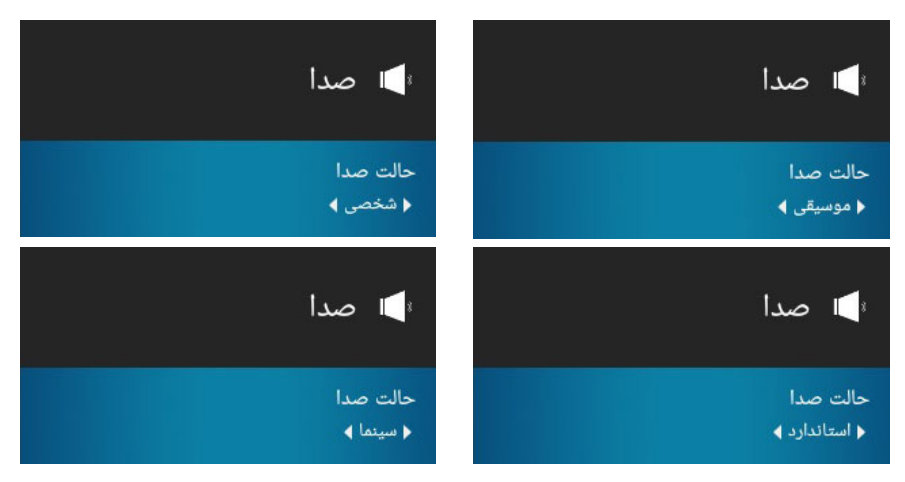

#### 📕 بالانس

بااستفادهاز دکمههای جهت بالاو پایین،روی گزینه ی بالانس(Balance) قرار گرفته و بااستفادهاز دکمه های جهت چپ وراست بالانس صدارامطابق بانیاز خود تنظیم نمایید.

#### 🗾 صدای فراگیر

بااستفادهاز دکمههای جهت بالاو پایین، روی گزینه ی صدای فراگیر (Surround) قرار گرفته و بااستفادهاز دکمههای جهت چپ و راست، با توجه به نیاز خود آن رافعال یاغیر فعال نمایید.

#### AVL

بااستفادهاز دکمههای جهتبالاو پایین، روی گزینه یAVL (تنظیم صدای خودکار) قرار گرفته وبااستفادهاز دکمههای جهت چپ وراست، با توجه به نیاز خود آن رافعال یاغیر فعال نمایید.

#### 🗾 نوع خروجی صدا

بااستفاده از دکمه های جهت بالا و پایین، روی گزینه ی نوع خروجی صدا (Sound out) قرار گرفته و بااستفاده از دکمه های جهت چپ و راست، خروجی موردنظر خودرا تنظیم نمایید.

#### خروجی صدای دیجیتال

با استفاده از دکمههای جهت بالا و پایین، روی گزینه ی خروجی صدای دیجیتال (Digital Audio Output) قرار گرفته و با استفاده از دکمههای جهت چپ و راست، فرمت صدای خروجی را باتوجه به نیاز خود تنظیم نمایید. ای توصیف صوتی است. ای توصیف صوتی است.

بااستفادهاز دکمههای جهت بالاو پایین، روی گزینهی توصیف صوتی(Audio description) قرار گرفته و بااستفادهاز دکمه ی جهت راست یادکمه ی GN،وارد تنظیمات مربوطه شده و با توجه به نیاز خود تنظیمات را انجام دهید. پس از انجام تنظیمات مورد نظر، با زدن دکمهی MENU یا BACK تغییرات را ذخیره و به منوی قبل باز گردید و در نهایت از منوی اصلی خارج شوید.

## منوی تنظیمات زمان

بااستفاده از دکمه می MENU وار دمنوی اصلی شوید بااستفاده از دکمه های چهار جهت،، گزینه ی تنظیم زمان (Timer) را در منوی گزینه های تلویزیون انتخاب کنید ۱ – «زمان نمایش منوی اصلی OSD » ۲ – «زمان خواب» ۳ – «کاهش مصرف انرژی خودکار» ۳ – «کاهش مصرف انرژی خودکار» ۱ استفاده از دکمه های جهت بالا و پایین، گزینه ی مور دنظر را ۱ از بین گزینه های بالا انتخاب نمایید و با دکمه های جهت چپ و راست یا دکمه ی SO، مقادیر مور دنظر را انتخاب و تنظیم نمایید. پس از انجام تنظیمات مور دنظر ، باز دن دکمه ی MENU یا BACK ی تغییرات را ذخیره و به منوی قبل باز گردید و در نهایت از منوی اصلی خارج شوید.

## قفل سيستم

بااستفادهاز دکمه ی MENU واردمنوی اصلی شوید. با استفاده از دکمه های چهار جهت، گزینه ی قفل سیستم (System lock) رادر منوی گزینه های تلویزیون انتخاب کنید. رمز پیش فرض: (0000) قفل سیستم: با روشن کردن قفل سیستم می توان موارد زیر را قفل منبع

پس از فعال کردن قفل سیستم، با استفاده از دکمههای جهت بالا و پایین و در نهایت با دکمه ی جهت راست یا OK، وارد این گزینه شده و سپس با دکمههای جهت بالا و پایین روی منبع مورد نظر قرار گرفته و با استفاده از دکمه ی جهت راست یا دکمه ی OK، منبع مورد نظر را قفل یا باز کنید.

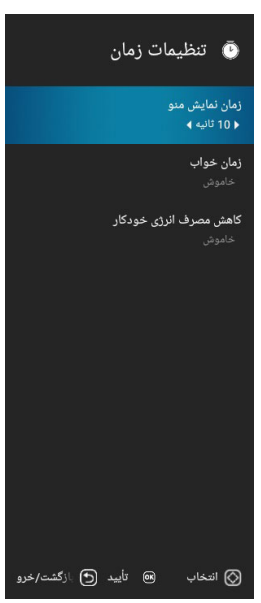

|                 | 🗗 قفل سیستم                   |
|-----------------|-------------------------------|
|                 | قفل سیستم<br>♦ خاموش <b>∢</b> |
|                 |                               |
|                 |                               |
|                 |                               |
|                 |                               |
|                 |                               |
|                 |                               |
|                 |                               |
| ید 🕤 بازگشت/خرو | ⊘ انتخاب 🕫 تأيي               |

📕 قفل کانال

پس از فعال کردن قفل سیستم، با استفاده از دکمه های جهت بالاو پایین و در نهایت با دکمه ی جهت راست یا ۵۲ ، وار داین گزینه شده و سپس با دکمه های جهت بالاو پایین روی کانال مورد نظر قرار گرفته و با استفاده از دکمه ی جهت راست یا دکمه ی ۵۲ ، کانال مورد نظر را قفل یا باز کنید.

🗾 تغيير رمز

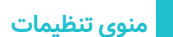

رمزعبور را وارد کنید 0 1 1 2

بااستفاده از دکمه ی MENU وار د منوی اصلی شوید.

بااستفادهاز دکمههای چهار جهت، گزینهی تنظیمات (Setting) را در منوی گزینه های تلویزیون انتخاب کنید.

بااستفادهاز دکمههای جهت بالاو پایین، گزینهی موردنظر راانتخاب نماییدو با دکمه های جهت چپ و راست یا دکمه ی OK مقادیر مورد نظر راانتخاب و تنظیم نمایید.

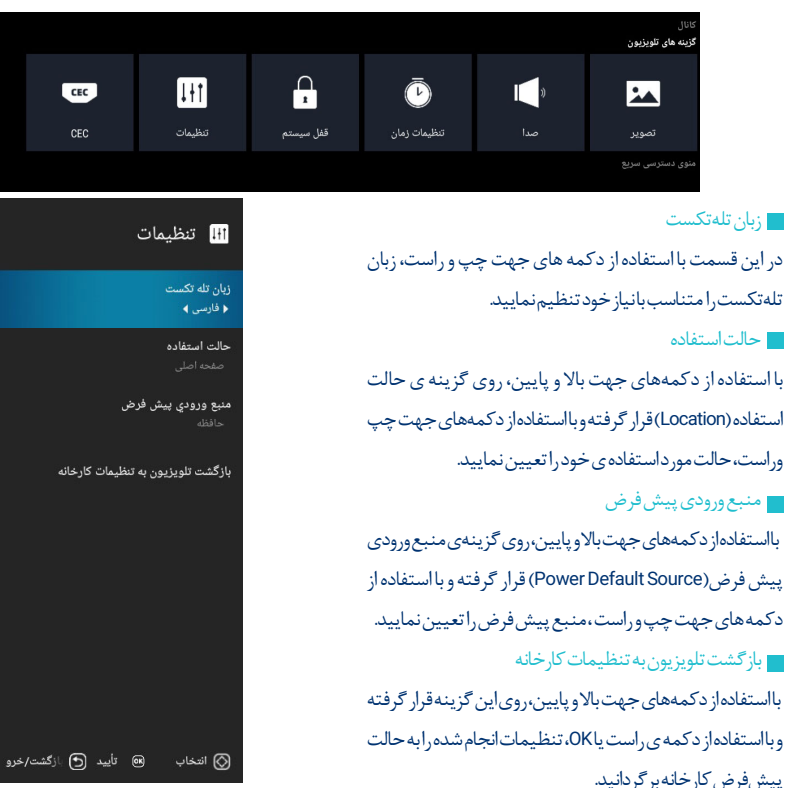

پس از انجام تنظیمات مورد نظر، با زدن د کمه ی MENU یا BACK تغییرات را ذخیره و به منوی قبل باز گردید و در نهایت از منوی اصلی خارج شوید.

## CEC

بااستفادهاز دکمه ی MENU وارد منوی اصلی شوید. بااستفادهاز دکمه های چهار جهت، گزینه ی CEC را در منوی گزینه های تلویزیون انتخاب کنید. بااستفاده از دکمه های چپ و راست این گزینه را خاموش یاروشن کنید. در صورت فعال کردن این گزینه تنظیمات زیر فعال و تغییرات در ساست خاموش کنندهی خود کار دستگاه و روشن کنندهی خود کار تلویزیون فهرست دستگاه های CEC یس از انجام تنظیمات مورد نظر، با زدن دکمه ی MENU یا MENU ی تغییرات را ذخیره کرده، به منوی قبل باز گردید و در نهایت از منوی اصلی خارج شوید.

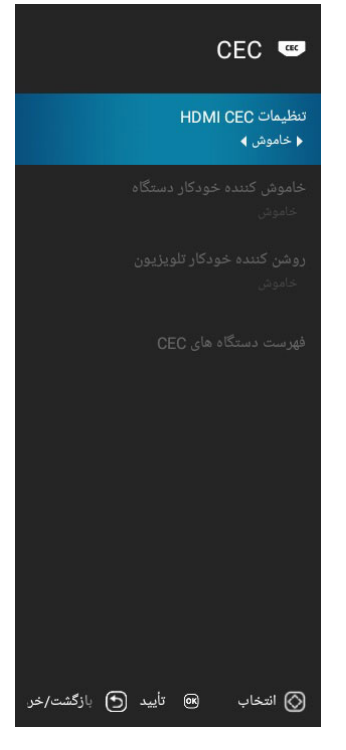

# منوی کانال

بااستفاده از دکمه ی MENU وار دمنوی اصلی شوید. بااستفاده از دکمه های بالاو پایین، منوی کانال راانتخاب نمایید. سپس بااستفاده از دکمه های چپ و راست گزینه ی مور دنیاز خود را از بین گزینه های زیر انتخاب کرده، بااستفاده از دکمه ی OK وار د گزینه ی مربوطه شده و تنظیمات مورد نیاز خود را انجام دهید.

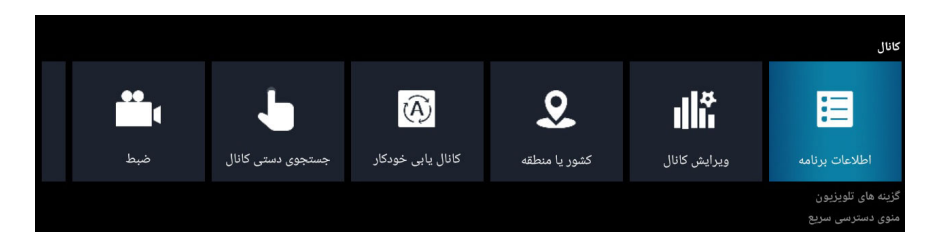

### اطلاعات برنامه

در صورتی که منبع تصویر بر روی DVBT باشد، با واردشدن به این گزینه ، می توان اطلاعات برنامه را در صورت در دستر سبودن مشاهده کرد.هم چنین جهت مشاهده ی اطلاعات برنامه، می توان از دکمه میان بر تعبیه شده روی کنترل (EPG) استفاده کرد. این گزینه مانند تصویر زیر است.

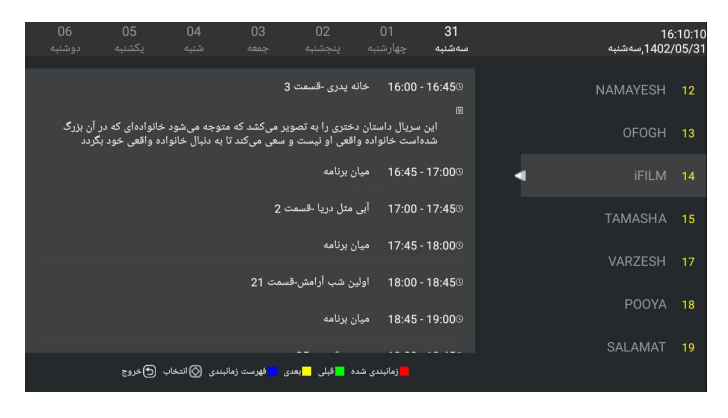

## ویرایش کانال

در این قسمت با استفاده از دکمه های بالا و پایین روی کانال مورد نظر قرار گرفته و همچنین با فشردن دکمه OK می توان آن کانال را پخش کرد و با استفاده از دکمه های رنگی کانال را حذف، پرش یا جابه جا کرد. همچنین با استفاده از دکمه FAV می توان کانالی را به لیست مورد علاقه یا از لیست مورد علاقه خارج کرد و در نهایت با فشردن دکمه BACK از این منو خارج شد. این منو مانند تصویر زیر است.

| یرایش کانال 📲 |           |             |          |     |
|---------------|-----------|-------------|----------|-----|
| عملكرد        | فركانس    | نوع         | نام      | عدد |
|               | 578.00MHz | DTV         | NAMAYESH | 12  |
| ♥ -++         | 578.00MHz | DTV         | OFOGH    | 13  |
| ● -+-         | 578.00MHz | DTV         | iFILM    | 14  |
| ● -+          | 578.00MHz | DTV         | TAMASHA  | 15  |
| ♥ -++         | 578.00MHz | DTV         | VARZESH  | 17  |
| ♥ -++         | 578.00MHz | DTV         | POOYA    | 18  |
| ♥ -++         | 578.00MHz | DTV         | SALAMAT  | 19  |
| ♥ -++         | 578.00MHz | DTV         | NASIM    | 20  |
| ♥ -++         | 578.00MHz | DTV         | AL-ALAM  | 28  |
|               |           |             |          |     |
| <b>ک</b> خروج | 🕬 برگزیدہ | _ جابه جایی | 📕 پرش    | حذف |

| کشور یا منطقه<br>در این قسمت با استفاده از دکمه های بالاو پایین مشابه تصویر زیر روی         | 义 کشور یا منطقه    |            |
|---------------------------------------------------------------------------------------------|--------------------|------------|
| کشور یا منطقهی جغرافیایی خود قرار گرفته و با فشردن کلید OK آن<br>راانتخاب نمایید.           | ايران              | $\odot$    |
|                                                                                             | عراق               | 0          |
| جستجوى خودكار ديجيتال                                                                       | ايرلند             | 0          |
| با وارد شدن به این قسمت و تأیید آن مطابق با تصویر زیر جستجوی<br>خودکار دیجیتال انجام میشود. | ايتاليا            | 0          |
|                                                                                             | قزاقستان           | 0          |
| جستجوی خودکار دیجیتال                                                                       | کنیا               | 0          |
| آیا می خواهید تنظیم خودکار را شروع کنید؟                                                    | لائوس              | 0          |
| تاييد                                                                                       | ليتوانى            | 0          |
|                                                                                             | 📢 انتخاب 📧 تأیید 🕙 | بازگشت/خرو |

در صورتی که برای اولین بار است که تلویزیون را کانال یابی می کنید، صفحهای مانند تصویر زیر نمایش داده می شود که باانتخاب ایران و روشن کردن LCN ودر نهایت باانتخاب گزینه ی جست وجوی خود کار دیجیتال و تأیید کردن می توانید جست و جوی خود کار را شروع کنید.

|           | تنظيم آنتن ديجيتال |               |
|-----------|--------------------|---------------|
| 🕨 ایران 🕨 |                    | کشور یا منطقه |
|           |                    |               |
|           |                    |               |
|           |                    | LCN           |
|           |                    |               |
|           |                    |               |
|           |                    |               |
|           |                    |               |
|           |                    |               |
|           |                    |               |
|           |                    |               |

### جستجوى دستى ديجيتال

باواردشدن به این قسمت می توانید کانال دیجیتالی خود را به صورت دستی جست وجو نمایید.

| جستجوی دستی دیجیتال |            |                |  |
|---------------------|------------|----------------|--|
| ◀ 34 ▶              |            | شماره کانال    |  |
| 578.000             |            |                |  |
| 8                   |            | یهنای باند (M) |  |
|                     | شروع جستجو |                |  |
|                     |            | سطح سیکنال     |  |
|                     |            | کیفیت سیگنال   |  |

### ضبط

با واردشدن به این قسمت، در صورتی که حافظه ی جانبی روی تلویزیون وجود داشته باشد، مطابق با تصویر زیر، گزینههای مربوطه فعال میشود و میتوانید کانال یا برنامه ی موردنیاز خود رابهصورت زمان بندی شده یالحظهای ضبط،یاد آوری یا در پخش آن وقفه ایجاد نمایید. در نظر داشته باشید که عملیات ضبط برای کانال های رادیویی قابل انجام نیست. هم چنین برای عملیات ضبط از دکمه میان بر تعبیه شده روی ریموت کنترل نیز می توان استفاده کرد. در حالت ضبط نشان گر زیر تلویزیون به رنگ آبی شروع به چشمک زدن می کند.

زبان زیرنویس در این قسمت در صورتی که کانال مورد نظر زیرنویسی ارائه داده باشد، می توانیدزیرنویس موردنیاز خود راانتخاب نمایید.

| 💾 ضبط                                 |
|---------------------------------------|
| انتخاب حافظه ضبط<br>خالی              |
| <b>تنظیمات جابجایی زمانی</b><br>خاموش |
| شروع ضبط                              |
| فهرست زمانبندی                        |
| فهرست ضبط                             |
|                                       |
|                                       |
|                                       |
| 🚫 انتخاب 📧 تأیید 🕑 زگشت/خروز          |

# زبان صوتی

در این قسمت در صورتی که کانال مورد نظر زبانهای صوتی متفاوتی را ارائه داده باشد، میتوانید زبان صوتی مورد نیاز خود را انتخاب نمایید.

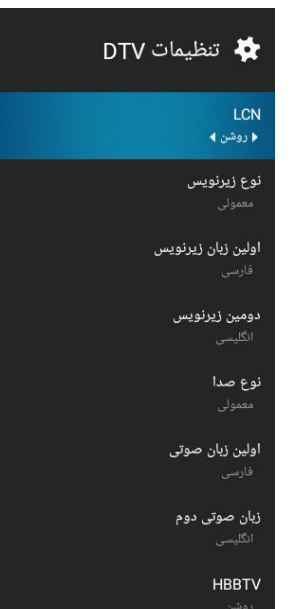

📧 تأييد 🕤 بازگشت/خرو

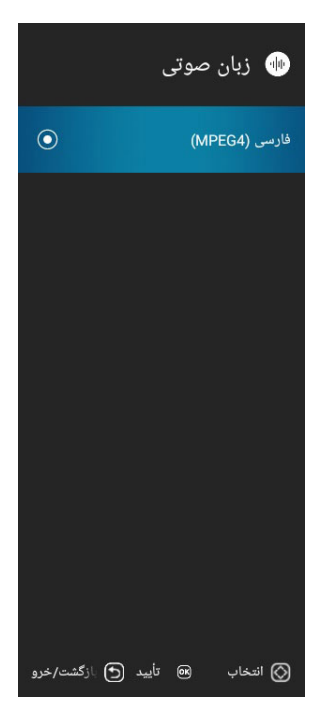

### DTV تنظيمات

در این قسمت علاوه بر روشن و خاموش کردن LCN که مرتب نمودن کانال ها را بر اساس ترتیب ارسالی از سمت فرستنده انجام می دهد، گزینه های دیگری وجود دارد که درصورتی که فرستنده از آن پشتیبانی کند، می توان از آن گزینه ها استفاده کرد. نکته: در صورت عدم ارسال تنظیمات درست از سوی فرستنده، کانال ها به ترتیب درست نمایش داده نخواهد شد. پس از انجام تنظیمات مورد نظر، بازدن دکمه ی MENU یا BACK تغییرات را ذخیره کرده و به منوی قبل باز گردید و در نهایت از منوی اصلی خارج شوید.

🚫 انتخاب

## منوی دسترسی سریع

بااستفاده از دکمه ی MENU وارد منوی اصلی شوید. با استفاده از دکمه های بالا و پایین، منوی دستر سی سریع را انتخاب نمایید. سپس با استفاده از دکمه های چپ و راست روی یکی از گزینه های حالت تصویر، حالت صدا، زمان خواب و نسبت ابعاد تصویر قرار گرفته و با استفاده از دکمه AD تنظیمات مورد نیاز خود را انجام دهید. هم چنین در این قسمت می توانید با قرار گرفتن روی گزینه ی «پخش چندر سانه ای» و فشردن دکمه AD وارد حافظه ی متصل شده به تلویزیون شوید و فایل مورد نیاز خود را اجرانمایید.

پس از انجام تنظیمات مورد نظر، بازدن دکمه ی MENU یا BACK تغییرات را ذخیره کرده و به منوی قبل باز گردید و در نهایت از منوی اصلی خارج شوید.

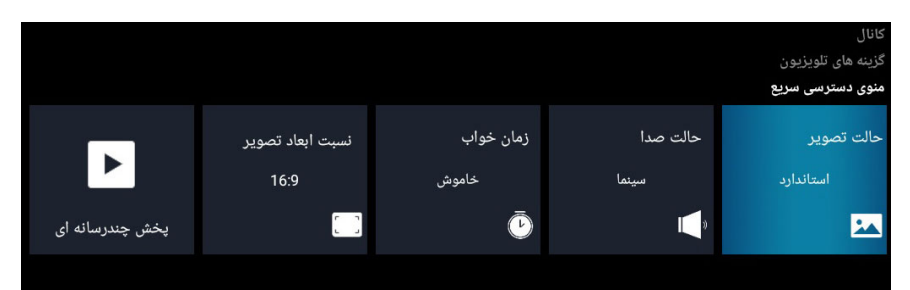

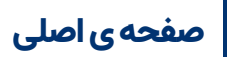

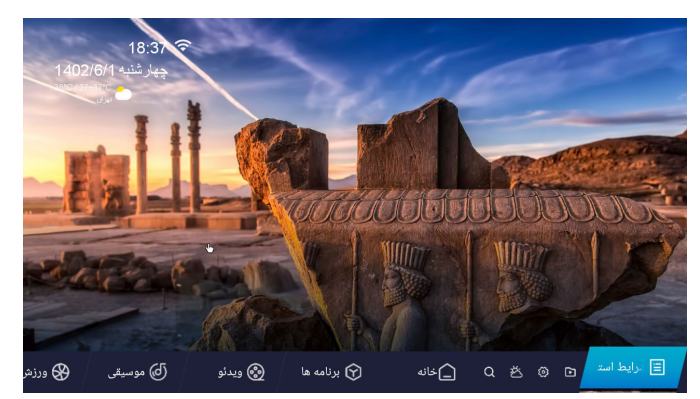

در صورتی که منبع پیش فرض روی صفحه ی اصلی تنظیم شده باشد، پس از روشن کردن تلویزیون وارد صفحه ی اصلی خواهید شد؛ در غیر این صورت، اگر تلویزیون روشن و روی DVB-T یا منبع ورودی دیگری بود، با فشردن دکمه میان بر HOME روی کنترل می توانید وارد صفحه ی اصلی شوید در این صفحه می توانید به تنظیمات اصلی، وضعیت آب و هوا، پخش چندر سانه ای و هم چنین برنامه هادستر سی داشته باشید. جهت کار با هریک از گزینه های گفته شده، با توجه به توضیحات زیر عمل نمایید.

# پخش چندرسانه ای

بااستفاده از دکمه های چپ و راست و در نهایت دکمه OK وارداین بخش شده و بااستفاده از دکمه های چپ و راست و با توجه به نوع فایل مورد نظر روی یکی از گزینه های موجود قرار گرفته و با فشردن دکمه OK وارد حافظهی مورد نظر شده و فایل مورد نیاز خود را اجرانمایید. **نکته:** جهت واردشدن به این بخش از دکمه ی میان بر تعبیه شده روی کنترل (Media) نیز می توان استفاده کرد. در این بخش با استفاده از دکمه BACK می توانید از قسمت مربوطه خارج شده و در نهایت به صفحهی قبلی باز گردید.

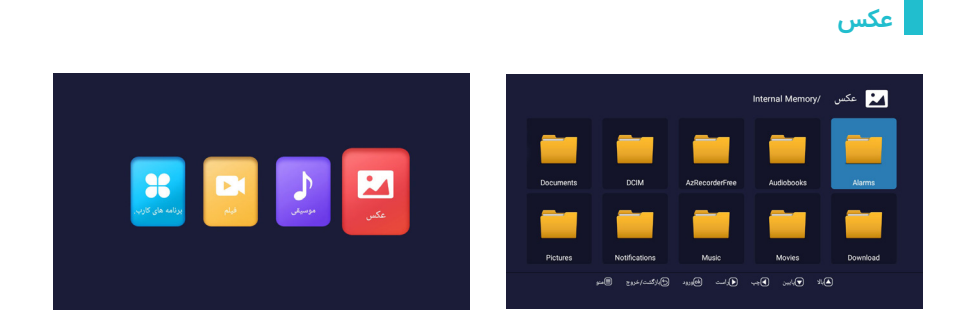

در صورتی که می خواهید عکسی را مشاهده نمایید، مطابق با تصویر زیر روی گزینهی عکس قرار گرفته و با فشردن دکمه OK وانتخاب حافظهی مورد نظر فایل مورد نظر خود را اجرانمایید.

پس از باز کردن عکس و مشاهده آن، به صورت پیش فرض دیگر عکس ها نیز به صورت اسلاید نمایش داده می شود. جهت متوقف کردن کافی است دکمه (ااح) را روی کنترل فشار دهید، تا پیغام «مکث» نمایش داده شود. هم چنین گزینه هایی در تصویر وجود دارد که از آن گزینه هامی توانید استفاده نمایید. در ادامه تعدادی از گزینه های کاربر دی توضیح داده شده است.

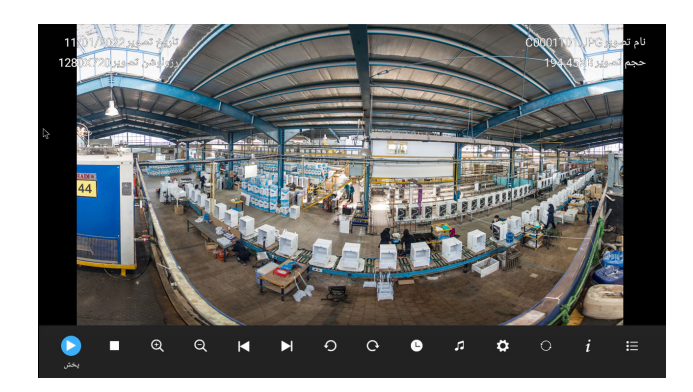

🔳 نمایش عکس بعدی یاقبلی

جهت نمایش عکس قبلی یا بعدی علاومبر استفاده از گزینه های نمایش داده شده، می توانید از دکمه های چپ و راست استفاده نمایید.

📕 چرخاندن تصویر

جهت چرخاندن تصویر علاوهبر استفاده از گزینه های نمایش داده شده، می توانید از دکمه های بالاو پایین استفاده نمایید.

🗖 نمايش اطلاعات

جهت نمایش اطلاعات تصویر علاوه بر استفاده از گزینه ی نمایش داده شده (اطلاعات) می توانید از دکمه میان بر INFO استفاده نمایید. پس از اجرای این گزینه، بالای تصویر مشخصات عکس نمایش داده شده و پس از چند ثانیه محومی شود.

### موسیقی

در صورتی که فایل موردنظر موسیقی باشد، مطابق با تصویر زیر روی گزینه ی موسیقی قرار گرفته و بافشردن دکمه OK وانتخاب حافظه ی موردنظر فایل موردنظر خود را اجرانمایید.

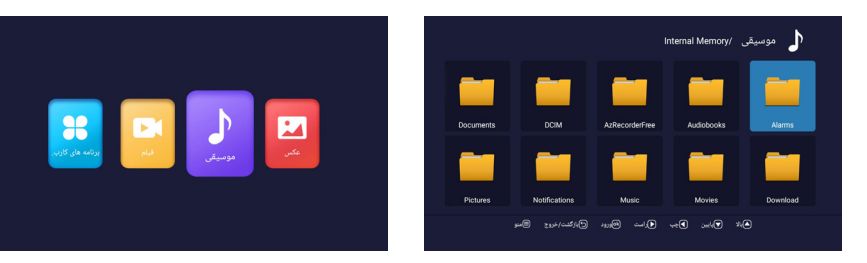

پس از اجرا کردن موسیقی مورد نظر علاوهبر گزینه های موجود نمایش داده شده، جهت جلوبردن و عقب بردن سریع، پخش/مکث و توقف از دکمه های میان بر تعبیه شده روی کنترل می توانید استفاده کنید.

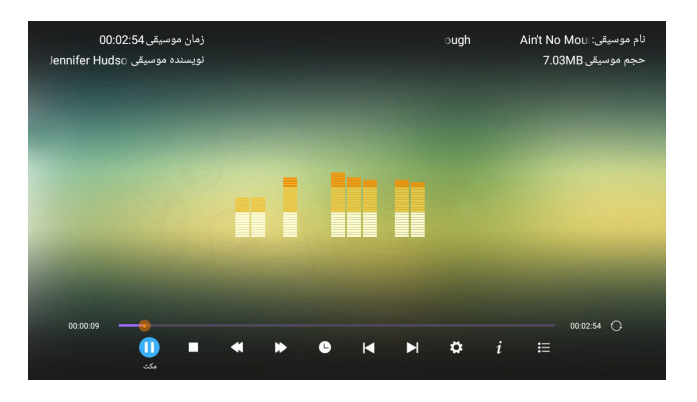

📕 جستوجو

یکی از ابزارهای کاربردی که در این قسمت وجود دارد، ابزار جست وجواست که توسط آن می توانید قسمتی از موسیقی را با توجه به زمان مورد نظر جست وجو کرده و موسیقی را از آن زمان به بعد پخش نمایید.

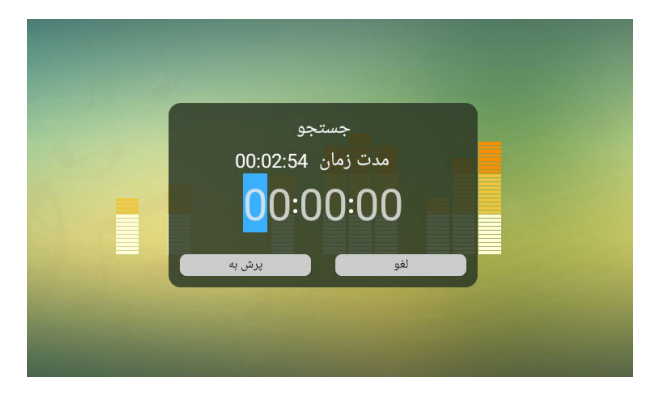

فيلم

در صورتی که قصد تماشای فیلمی را دارید، مطابق با تصویر زیر روی گزینه ی فیلم قرار گرفته و پس از فشردن دکمه OK وانتخاب حافظه ی مورد نظر فیلم مورد نظر خود را پخش نمایید.

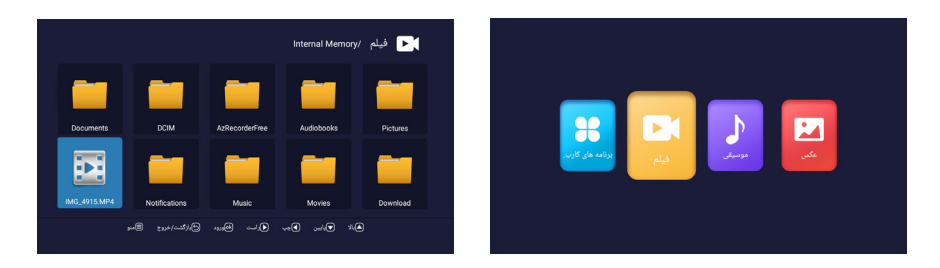

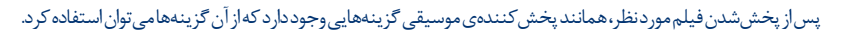

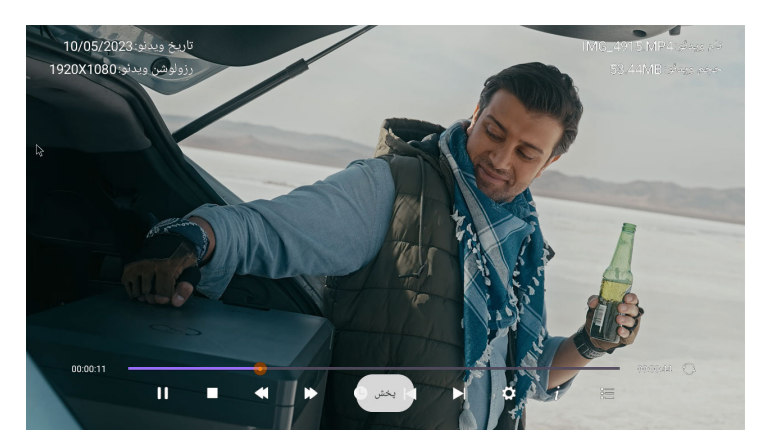

#### 🗾 تنظيمات پخش

یکی از گزینه های کاربردی این قسمت تنظیمات پخش است که در آن می توانید حالت تکرار، حالت تصویر، حالت صداو هم چنین تنظیمات مربوط به زیر نویس را انجام دهید.

|   |              | تنظيمات پخش  |               |
|---|--------------|--------------|---------------|
|   | تکرار همه    | •            | حالت تکرار    |
| ◀ | تراک صوتی1   | •            | تراک صوتی     |
| < | فاقد زيرنويس | $\mathbf{b}$ | زیرنویس       |
| ◀ | UTF-8        | •            | کدینگ زیرنویس |
| < | 16:9         | •            | حالت عريض     |
| < |              |              | تنظيمات تصوير |
| < |              |              | تنظيمات صدا   |

## برنامەھاي كاربردى

دراين قسمت مي توانيد فايل هاي ديگري به غير از عكس، موسيقي و فيلم را در صورتي كه قابل اجراباشد، اجرا نماييد.

# تنظيمات

بااستفادهاز دکمههای چپ وراست و در نهایت دکمه OK وارداین بخش شوید. در این بخش طبق توضیحات زیر می توانید تنظیمات شبکه، زمان و عمومی راانجام دهید.

**نکته**:جهتواردشدن به این بخش،از دکمه ی میان بر تعبیه شده روی کنترل (**SET**) نیز می توان استفاده کرد.

در این بخش، بااستفاده از دکمه BACK می توانید از قسمت مربوطه خارج شده و در نهایت به صفحه ی قبلی باز گردید.

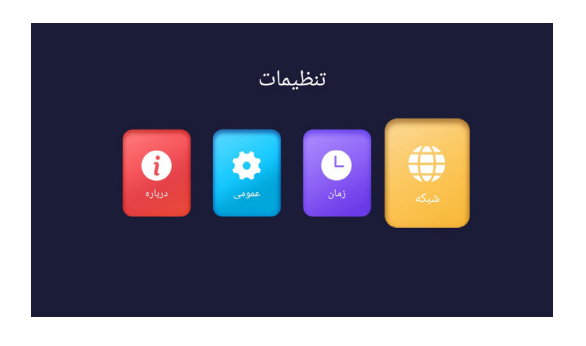

## شبکه

بااستفاده از دکمه های چپور استو در نهایت دکمه OK وارداین قسمت شوید. در این قسمت می توانید اتصال خود را به شبکه برقرار نمایید. این تلویزیون از دو طریق قابلیت اتصال به شبکه را دارد: یکی شبکه ی سیمی (کابل شبکه) و دیگری شبکه ی بی سیم. پس از متصل شدن به شبکه، در صورتی که شبکه ی مورد نظر به اینتر نت متصل باشد، تلویزیون شمانیز به اینتر نت وصل می شود.

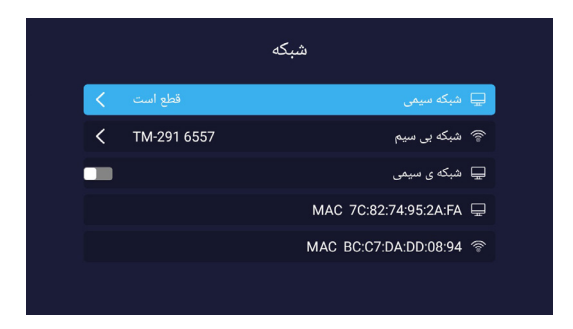

# زمان

بااستفاده از دکمههای چپ و راست و در نهایت دکمه DK وار داین قسمت شوید. در این قسمت می توانید تنظیمات زمان رامتناسب بانیاز خودانجام دهید. در صورتی که زمان و تاریخ خود کار فعال شده و منطقه می زمانی در ست انتخاب شده باشد، با وصل شدن تلویز وین به اینتر نت یاانجام جست وجوی کانال در منبع T-DVB تاریخ و ساعت به صورت اتوماتیک تنظیم می شوند. هم چنین در صورتی که می خواهید تاریخ به صورت هجری شمسی نمایش داده شود، لازم است گزینه ی «تاریخ فار سی» فعال باشد.

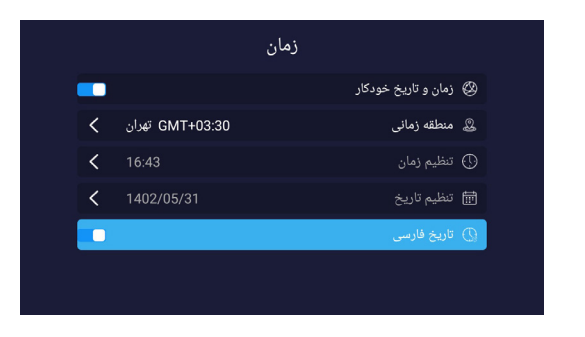

#### عمومى

بااستفادهاز دكمههای چپ وراست و در نهایت دكمه OK وارداین قسمت شوید. در این قسمت می توانید تنظیمات كلی تلویزیون رابا توجه به نیاز خود تغییر دهید.

| عمومی |                          |                             |
|-------|--------------------------|-----------------------------|
| <     | فارسی                    | 🖪 تنظیم زبان                |
| <     | صفحه کلید (AOSP) Android | 📼 انتخاب صفحه کلید          |
| <     |                          | 会 🛛 مدیریت تصویر زمینه      |
| <     |                          | ا مدیریت برنامه های کاربردی |
| <     |                          | 全 OTA 🖞 مە روز رسانى        |
| <     |                          | 🕄 بازیابی سیستم             |
|       |                          |                             |

از مهم ترین تنظیمات عمومی که کاربردی است،می توان به دو گزینه ی زیر اشاره کرد:

📕 تنظيم زبان

بااستفاداز دکمههای بالاو پایین روی این گزینه قرار گرفته، بادکمه OK وارداین قسمت شویدو زبان کل منوهای تلویزیون رامتناسب بانیاز خود از بین انگلیسی و فارسی انتخاب نمایید.

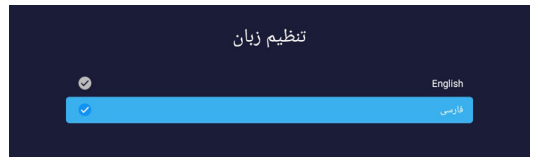

📕 مديريت تصوير زمينه

بااستفاداز دکمه های بالاو پایین روی این گزینه قرار گرفته، بااستفاده از دکمه OK وارد این قسمت شوید و با استفاده از دکمه های چهار جهت و در نهایت بادکمه OK از بین تصاویر موجود یکی را به عنوان تصویر زمینه انتخاب نمایید.

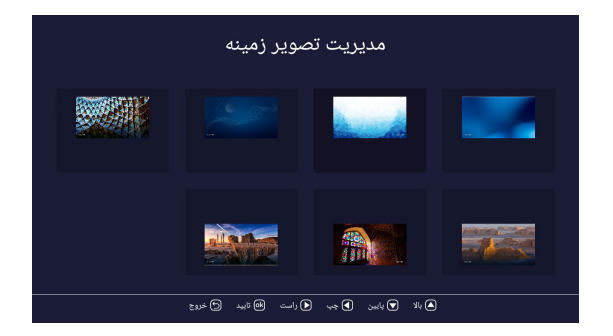

# درباره

بااستفاداز دکمههای بالا و پایین روی این گزینه قرار گرفته، بااستفادهاز دکمه OK وارد این قسمت شوید و در این قسمت مشخصات تلویزیون خودرامشاهده نمایید.

|                  | درباره                    |
|------------------|---------------------------|
| Android 11.0     | 🛱 اطلاعات سیستم           |
| ARM cortex-A55*4 | CPU 😫                     |
| G31*2            | GPU 💭                     |
| 1.0GB            | RAM +C                    |
| 16GB             | 🛱 حافظه داخلی             |
| 10.31GB          | 🛱 🏾 فضای خالی حافظه داخلی |
|                  |                           |

# آب و هوا

باواردشدن به این قسمت، می توان وضعیت آب وهوای منطقه ی جغرافیای خود یا منطقه ی دیگری را به صورت بازه ی یک هفته ای مشاهده کرد. **نکته:** مشاهده کردن وضعیت آب و هوایی مستلزم اتصال به اینتر نت است.

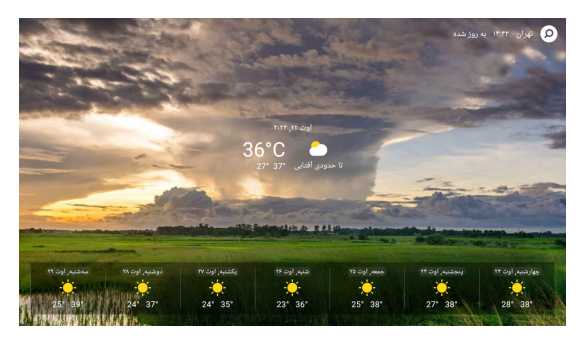

### خانه

برنامەھا

معرفىمى كنيم.

در این قست بااستفاده از گزینه ی برنامه های من می توان نرم افزار های نصب شده بر روی تلویزیون را مشاهده اجرا و یا حذف نمود.

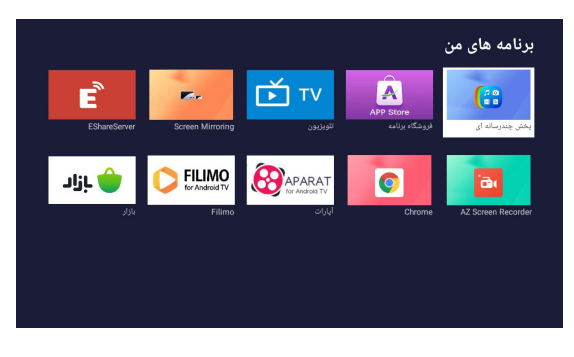

پس از قرار گیری روی این گزینه و فشردن دکمه بالا به برنامه های پیش فرض دستگاه دسترسی دارید. در ادامه تعدادی از این برنامه ها را

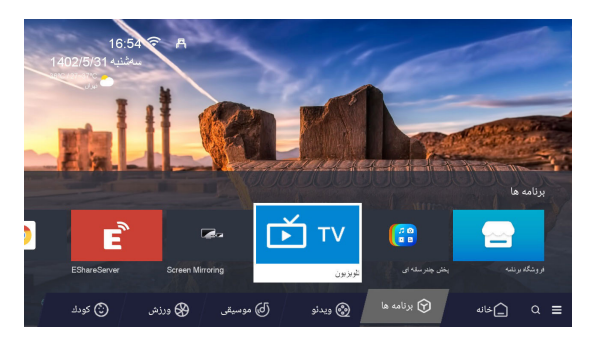

## تلويزيون

بااجرای این برنامه وارد منبع TB-T می شوید که در آن می توانید شبکه های تلویزیونی و رادیویی را مشاهده نمایید. جهت ورود به این بخش،از دکمه تعبیه شده روی کنترل (SOURCE) نیز می توان استفاده کرد.

نكته: نمايش شبكه هاى راديويى و تلويزيونى مستلزم وصل بودن آنتن و جست وجوى كانال هااست.

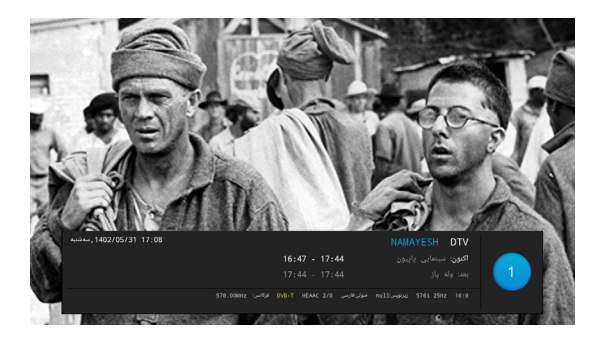

### Screen mirroring

بااجرای این برنامه می توانید گوشی یا سایر تجهیزات دیجیتال خود را که از این قابلیت پشتیبانی می کنند، به صورت بی سیم به تلویزیون متصل نمایید.

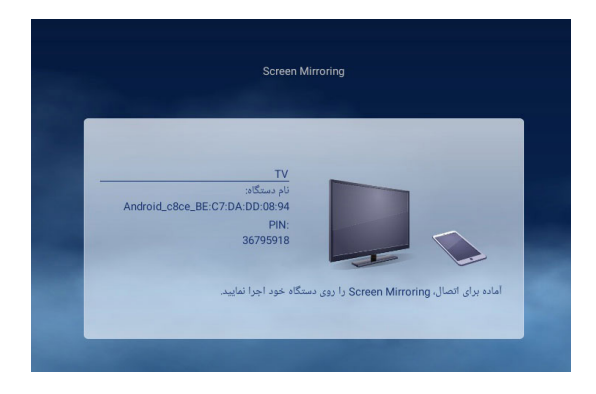

### Filimo

روی این تلویزیون نسخه ی تلویزیونی فیلیمونصب شده است که می توانید آن را اجرا کرده و از قابلیت های این برنامه بهر ممند شوید. توجه نمایید که اجرای این برنامه نیاز به اتصال اینترنت دارد. هم چنین جهت اجرای این برنامه، دکمه میان بر آن روی کنترل تعبیه شده است ().

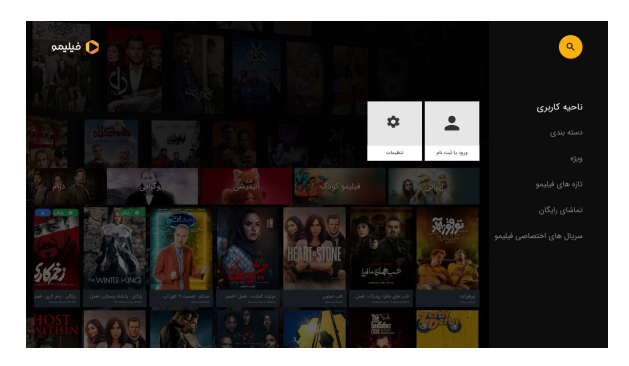

## آپارات

از دیگر برنامه های کاربردی که نسخهی تلویزیونی آن روی این تلویزیون نصب شده، نرمافزار آپارات است که می توانید آن را اجرا کرده واز قابلیت های این برنامه بهرممند شوید. توجه داشته باشید که اجرای این برنامه، نیاز به اتصال اینترنت دارد. همچنین جهت اجرای این برنامه، د کمه ی میان بر آن بر روی کنترل تعبیه شده است (36).

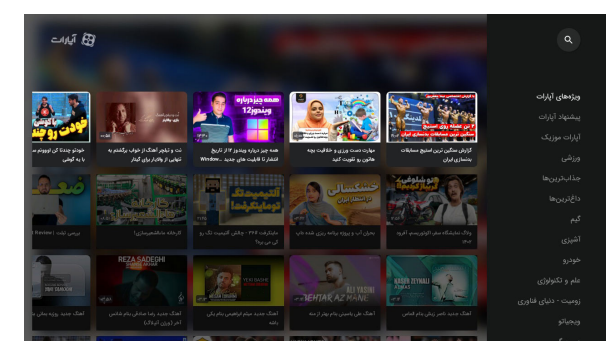

# بازار

از دیگر برنامه های کاربردی که نسخهی تلویزیونی آن روی این تلویزیون نصب شده، نرمافزار بازار است که می توانید آن را اجرا کرده واز قابلیتهای این برنامه بهر ممند شوید. توجه داشته باشید که اجرای این برنامه، نیاز به اتصال اینترنت دارد. همچنین جهت اجرای این برنامه، دکمه ی میان بر آن بر روی کنترل تعبیه شده است ().

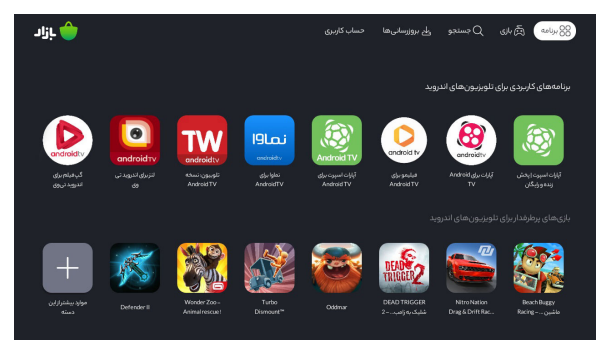

# عيبيابي ورفع مشكلات

پیشاز تماس با همکاران خدمات، جدول زیر را برای راه حل های احتمالی بررسی فرمایید.

| راهحل                                                                                                    | مشکل                          |  |
|----------------------------------------------------------------------------------------------------|-------------------------------|--|
| ۱-اطمينان حاصل نماييد كه تلويزيون بهبرق متصل است.عملكرد صحيح پريزرا چک نماييدو                              |                               |  |
| توجه کنید که نشانگر LEDزیر تلویزیون روشن ورنگ آن قرمز باشد.                                                 |                               |  |
| ۲-ممکن است باتری های کنترل ضعیف شده باشند. آن هارا تعویض نمایید.                                            | تلويزيون روشن نمى شود         |  |
| ۳- در صورت صحیح بودن عملکرد پریز وروشن بودن چراغ قرمز و کامل بودن باتری های کنترل.به                        |                               |  |
| وسیلهی دکمهی پاور در زیر تلویزیون، تلویزیون را روشن کنید. توجه نمایید در صورت روشن شدن،                     |                               |  |
| نشانگرLEDبەرنگ آبى تغييرمىكند.                                                                              |                               |  |
| ۱- از نصب صحیح با تری های ریموت کنترل (جهت قطب ها) اطمینان حاصل فرمایید.                                    |                               |  |
| ۲ – ریموت کنترل را از فاصلهی نزدیکتری به سمت تلویزیون بگیرید. در صورت کار کردن                              | ريموت كنترل كارنمى كند        |  |
| باترىھاي كنترل را تعويض نماييد.                                                                             |                               |  |
| ۱- مطمئن شویدمنبع ورودی را در ست انتخاب کردید.                                                              |                               |  |
| ۲–ازاتصال صحیح دستگاهوهمه کابلهای متصل شده به آن، اطمینان حاصل فرمایید.                                     |                               |  |
| ۳– دستگاه جانبی وصل شده را از برق جدا کر ده و مجدداً وصل نمایید.                                            | s fatta                       |  |
| ِ صدا ندارد<br>۴ – در صور تی که منبع ورودی DTV یا ATVانتخاب شده، مجدداً جست وجوی اتوما تیک راانتخاب نمایید. |                               |  |
| ۵- تلويزيون رااز طريق كنترل از راه دور روشن نماييد. دكمه ىSOURCE را بزنيدو سپس با استفاده از                |                               |  |
| دكمەھاى جهت بالاو پايين، منبع يا Source تلويز يون راانتخاب كنيد.                                            |                               |  |
| ۱–کابل بین تلویزیون و آنتن یادستگاهAV خارجی رابررسی نمایید.                                                 |                               |  |
| ۲-کانال دیگری را امتحان کنید. ممکن است ایستگاه فرستنده دچار مشکل شده باشد.                                  | تصوير ضعيف اما صدا مناسب است  |  |
| ۳-نورو کنتراست تصویر را در منوی «تصویر» (PICTURE) تنظیم نمایید.                                             |                               |  |
| آنتن وکابل آن را بررسی نمایید.                                                                              | صدا پارازیت دارد              |  |
| <sup>1</sup> - اطمینان حاصل نمایید که تلویزیون به شبکه متصل است.                                            |                               |  |
| ۲-اطمینان حاصل نمایید که رمز عبور Wi-Fi را به درستی وارد کردهاید.                                           |                               |  |
| ۳-فاصلهی بین تلویزیون ومودمرابرر سی نمایید؛ نباید بیش از اندازه باشد.                                       | . A t t " at at t             |  |
| ۴ – اختلالات امواج رابا خاموش کردن سایر دستگاههابی سیم به حداقل ممکن بر سانید. به علاوه، اطمینان            | اينترنت بىسيم فطع ووصل مى سود |  |
| حاصل نماييد كهمانعى بين تلويزيون ومودم نيست (قدرتWi–Fi ممكن است توسط ساير وسايل، تلغن                       |                               |  |
| بىسىم،ديوارھاىسنگى،شومىنەھاوغىرەتضعيغشود).                                                                  |                               |  |

D01O005-02 1402/06/14

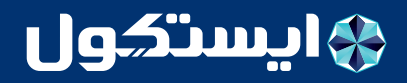